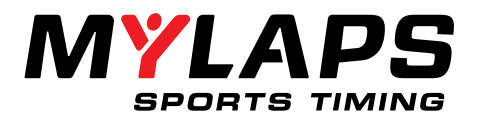

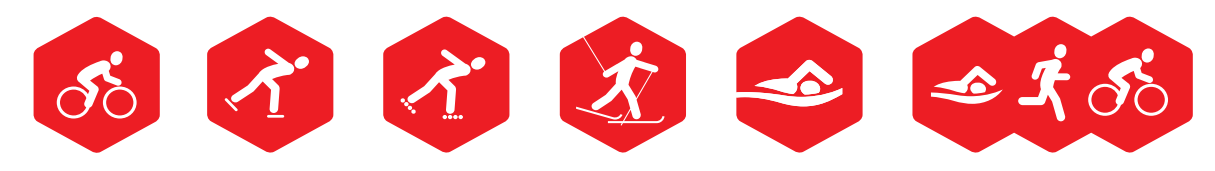

# **BibTag firmware update**

Step-by-step guide

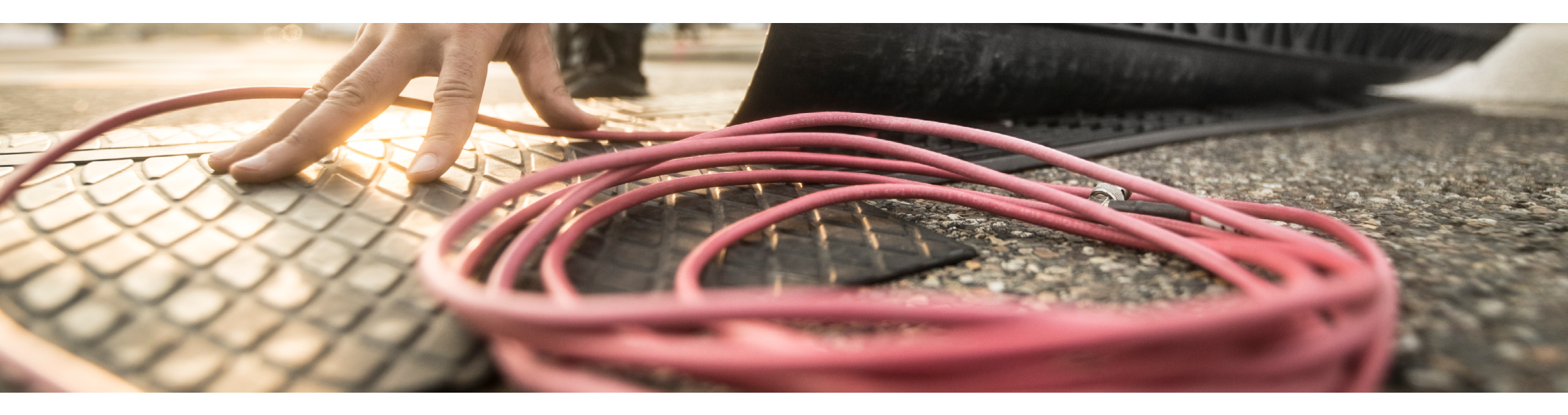

## Why it's important to keep firmware up-to-date

Check your decoder for updates regularly, to prevent unsupported firmware versions. Since 2 years, the process of downloading, installing and updating the firmware for all your decoders has been drastically simplified. If you follow this step by step guide, updating is done in no-time!

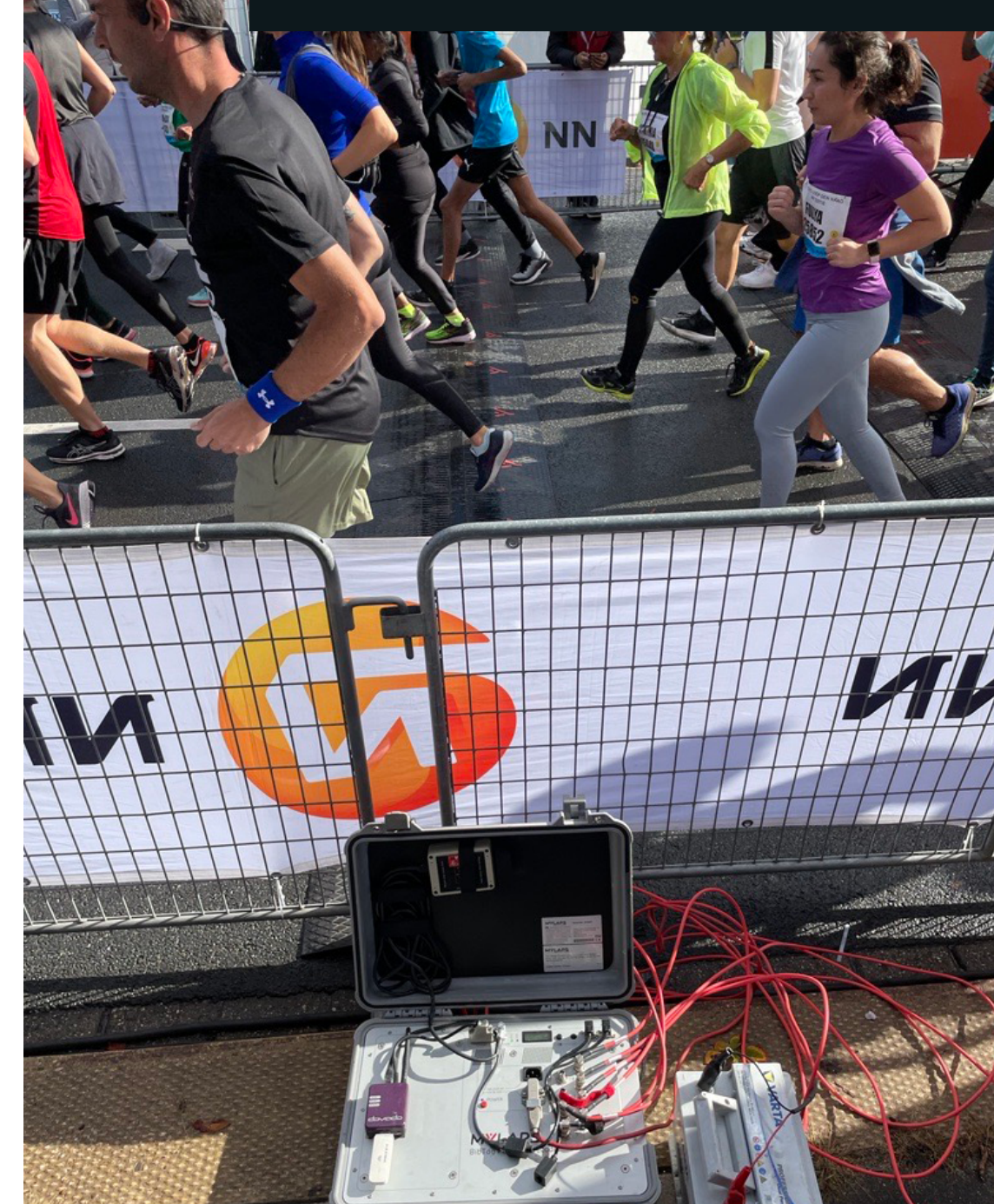

# Firmware update

Go to firmware.mylaps.com and select BibTag. There's no need to download seperate files per decoder. Download 1 file for all your BibTag decoders.

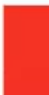

#### If you already upgraded to BibTag Decoder Firmware version 5.0, you can ignore this email.

You can update all BibTag Decoders with one file. This means that you do not need to download the firmware for specific MAC addresses anymore. Instead you can download the firmware, launch the program and enter the MAC address of the BibTag Decoder that you would like to update (decoder must be connected to the same network as the laptop/pc). After that, continue with the familiar update process.

Click on the button below to download firmware version 5.0 (download starts immediately).

### 1. Download the firmware

#### **Firmware Update**

Dear &It;&It;First Name>>,

To make sure your BibTag Decoder Firmware is up to date, we recommend to check if your BibTag Decoders is already updated to firmware version 5.0 that was released in December 2020. The current Firmware versions 4.7 & 4.8 expire on February 3rd, 2021.

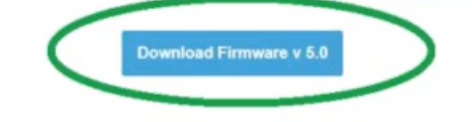

### 2. Fill in the mac adress of your decoder(s)

Fill in the mac adress of the decoder you want to update, click next, it will search fr the decoder in the network, and start to update. Sometimes it wont be found.

When this happens, hold the **shift button** on your keyboard and then pres **next** simultaneously. A different screen will be shown, asking for the ip address of the decoder you want to update. If you fill this in and press next, it wil guide you to the next screen.

| Decoder found on network.                                                                                                    |                                                                                                    |
|----------------------------------------------------------------------------------------------------|----------------------------------------------------------------------------------------------------|
| Decoder found:   MAC/EA :00-04-87-07-08-8D   Type :8bTag-1 system   Current version :4.8   IP :169.254.11.190   Subnet Mask :255.255.0.0 | Make sure that:<br>- The decoder iP address fits the Subnet mask of your computer.<br>- The decoder is connected to mains power during the update.<br>- Do not switch off the decoder during the update,<br>if the update stalis or greis interrupted just cancel the update and retry.<br>Asegúrese de que :<br>- La drección IP dei decoder es ajustado a la máscara de subred de su PC.<br>- El decoder es conectado a la red eléctrica durante la actualización.<br>- No apagar el decoder durante la actualización,<br>- Si la actualización se atasca o se interrumpo, solo debe cancelar la actualización y vuelve a intentarlo<br>Assurez-vous que:<br>- L'adresse IP du décodeur est compatible avec votre masque de sous-réseau de votre PC.<br>- Le décodeur est comectá a uriseau al decrinque durant la mise à jour.<br>- Ne pas éteindre le décodeur durant la mise à jour,<br>- Si la mise à jour est immobilisé ou est interrompu, vous annulez la mise à jour et relancez-la.<br>Stelen Sie sicher dass:<br>- Die IP Adresse Ihres Decoders ist geeignet fuir den Subnet-Mask Ihres Computers.<br>- Die Decoder wihrend des Updates am Strommetz angeschiossen ist.<br>- Sie den Decoder wihrend des Updates am Strommetz angeschiossen ist.<br>- Sie den Decoder wihrend des Updates am Strommetz angeschiossen ist. |

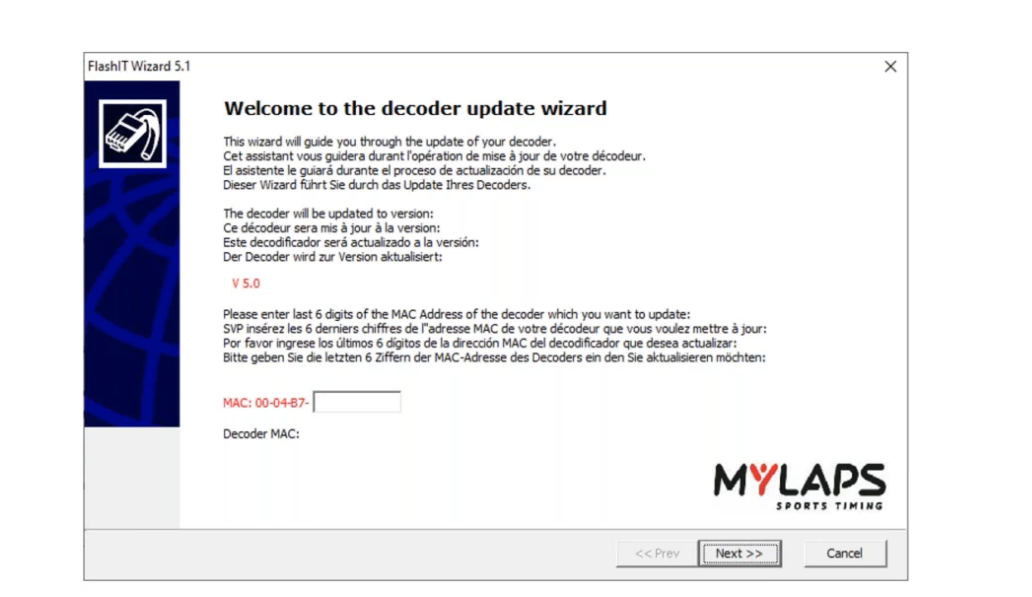

|                                                                        | _       |         |        |
|------------------------------------------------------------------------|---------|---------|--------|
| lashIT Wizard 5.1                                                      |         |         | ×      |
| Flashing<br>Flashing the update                                        |         |         | Ś      |
| Please wait while your decoder is being updated                        |         |         |        |
| Veuillez patienter, votre décodeur est entrain d'être mis à jour       |         |         |        |
| Por favor espere mientras que su decodificador está siendo actualizado |         |         |        |
| Warten Sie bitte, während Ihr Decoder aktualisiert wird                |         |         |        |
|                                                                        |         |         |        |
|                                                                        |         |         |        |
|                                                                        |         |         |        |
|                                                                        |         |         |        |
| Progress                                                               |         |         |        |
|                                                                        |         |         |        |
|                                                                        |         |         |        |
|                                                                        |         |         |        |
|                                                                        |         |         |        |
|                                                                        | << Prev | Next >> | Cancel |
|                                                                        |         |         |        |

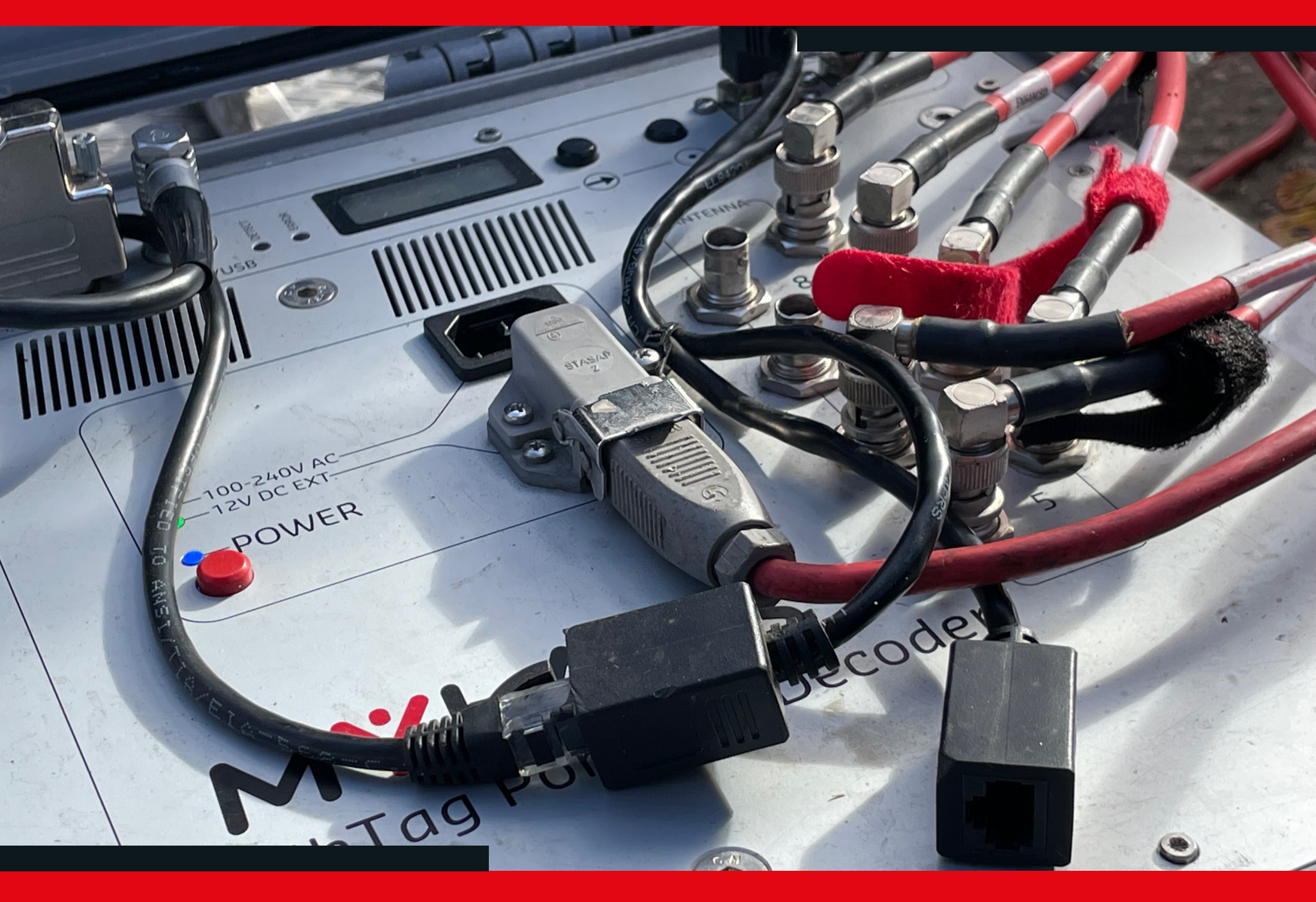

Firmware update

# **3. Progress the update**

Now the wizard will update your decoder. Don't turn off the system during the firmware update. Once finished, the process can be repeated for your other decoders.

| FlashIT Wizard 5.1                                   | ×           |
|------------------------------------------------------|-------------|
| Update started<br>update ok                          | Ś           |
| Decoder is now starting the new update!              |             |
| Le décodeur est en train d'effectuer la mise à jour! |             |
| El decodificador está empezando su actualización!    |             |
| Der Decoder beginnt nun mit dem Update!              |             |
|                                                      |             |
|                                                      |             |
|                                                      |             |
|                                                      |             |
|                                                      |             |
|                                                      |             |
|                                                      |             |
|                                                      |             |
|                                                      |             |
|                                                      | Again Close |

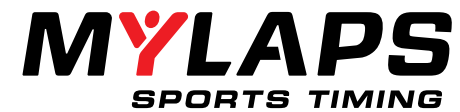

#### Want to learn more?

Looking for more maintance guides or other information on your hardware/software?

Visit <u>help.mylaps.com</u> for more guides, videos, and manuals.